Pictorial and Textual Guidance for Submitting Proposals in National Registration System for Iranian Dissertations, Theses, and Research Proposals

1. Dear student, please enter this link <u>https://sabt.irandoc.ac.ir</u> to submit your proposal. If you are already a member of the system, you would click on **the login** section, otherwise, you have to click on **the registration** section.

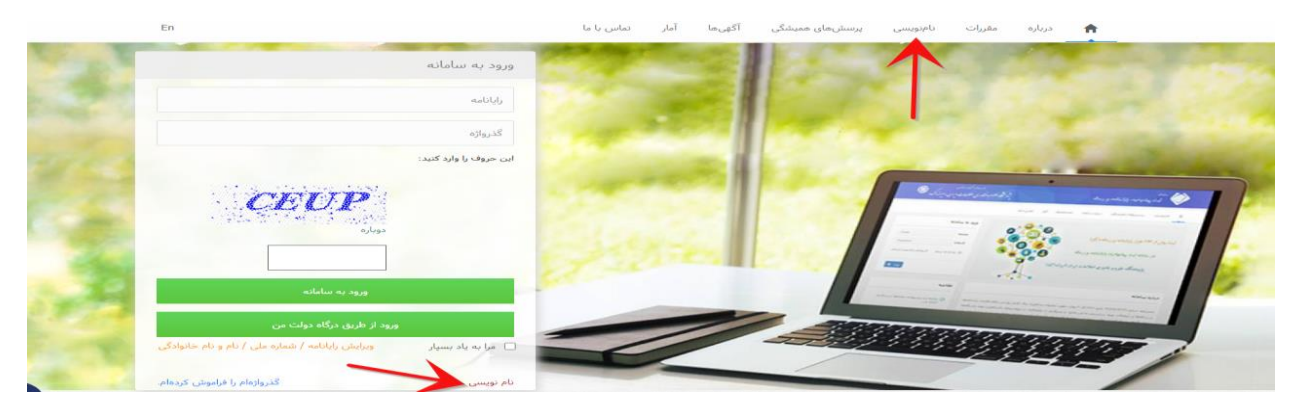

2. In this step, enter all the requested information completely.

|                                                                                                    | نامنويسى                                                                                                    |
|----------------------------------------------------------------------------------------------------|----------------------------------------------------------------------------------------------------|
|                                                                                                    |                                                                                                    |
| کاربرگ نامانویسی توجه فرمایید:<br>اطلاعات موبنی شماست، بنابراین آنها را کامل و درست وارد کنید.<br>اره ملی)، شماره تلفن ممراه و رایانامه (ایمیل) دیگران را به کار نیرید.<br>ل) را نمیتوان ویرایش کرد، پس در وارد کردن آنها دقت کنید.                                                                                                    | کاربر گرامی!<br>خواهشمند است پیش از پر کردن<br>• اطلاعاتی که وارد میکنید.<br>• اطلاعات مویتی (مانند شه<br>• شماره علی و رایانامه (ایمی |
| Email                                                                                                    | رايانامه                                                                                                    |
| Password 🗆 ديدن گذروازه                                                                                                    | گذرواژه                                                                                                    |
| write your first name in Farsi                                                                                                    | نام *                                                                                                    |
| نام خانوادگی write your last name in Farsi                                                                                                    | نام خانوادگی *                                                                                                    |
| First Name                                                                                                    | نام (انگلیسی) *                                                                                                    |
| Last Name                                                                                                    | نامخانوادگی (انگلیسی) *                                                                                                    |
| write your father's name يدر الأم يدر                                                                                                    | نام پدر ≭                                                                                                    |
| ی ایرانی 🕥 آنیاع خارجی                                                                                                    | تابعيت                                                                                                    |
| شماره ملی را وارد کنید write your ID                                                                                                    | شماره ملی *                                                                                                    |
| روز - / ماه - / سال - سال .                                                                                                    | تاريخ تولد *                                                                                                    |
| پیامکههای سامانه به این شماره پیامک می شود. (پیامکهای سامانه به این شماره پیامک                                                                                                    | شماره تلفن همراه *                                                                                                    |
| ور المراجع your sex; first: male, second: female ن المراجع المراجع | جنس (                                                                                                    |
| کا آگهیهای علمی ایرانداک را به رایانامه من بغرستید.<br>کا آگهیهای علمی ایرانداک را به شماره تلفن عمراه من بغرستید.<br>کا آگهیهای علمی سازمانهای دیگر را به رایانامه من بغرستید.                                                                                                    |                                                                                                    |

3. In this section, a message titled "Go to your email and click on the link sent to verify your user account" will be displayed for you.

| Chemical and a series of the series of the s | egoar, onparantenaneng- ma                                                                                                    |                                                                                                    |                                                                                                    | #C92   10                                                                                                    |
|----------------------------------------------------------------------------------------------------|----------------------------------------------------------------------------------------------------|----------------------------------------------------------------------------------------------------|----------------------------------------------------------------------------------------------------|----------------------------------------------------------------------------------------------------|
| G Jaco                                                                                                    | منت من توسیند مرد<br>برور منطقه علوم و فکاوری اطلامات ا                                                                                                    |                                                                                                    | نه مزر<br>لیت پایانامه، رساله و پیشیامه                                                                                                    | \$                                                                                                    |
|                                                                                                    |                                                                                                    | le la pola di Genelativa                                                                                                    | س پېښرهاو هېنگې دراره ملکه                                                                                                    | tin 🕈                                                                                                    |
|                                                                                                    |                                                                                                    | account co                                                                                                    | nfirmation @                                                                                                    | تأييد حساب كارب                                                                                                    |
|                                                                                                    |                                                                                                    |                                                                                                    |                                                                                                    |                                                                                                    |
|                                                                                                    |                                                                                                    | ليك كيب                                                                                                    | ب کریں به (نائمه فودی وی وود (رسان ک                                                                                                    | • وان الجب س                                                                                                    |
|                                                                                                    | _                                                                                                    | رد در                                                                                                    | ب کریں ہوارا اندامی ہوتا ہوتا ہوتا ہوتا ایک ک                                                                                                    |                                                                                                    |
|                                                                                                    | cally *                                                                                                    | به ی                                                                                                    | د کردن به ایاده خو بروه و بین بود (مالی C                                                                                                    | •                                                                                                    |
| •                                                                                                    | منځينين¢<br>مهرمه وه وه وه وه وه وه وه وه وه وه وه وه وه                                                                                                    | يك كتب<br>مانادها                                                                                                    | ب کاربری به زنانیه مید بیند و بین پیده (سالی ک<br>پارگاههای اطلاعات                                                                                                    | 9 باره في من                                                                                                    |
| م                                                                                                    | ی فرکنت<br>مای مرجع پشیار<br>اماز-انسار شر و ایر                                                                                                    | اری کی<br>مانادها<br>داندگر این کاریانه بیگا و پیتیوان                                                                                                    | ب کاربری به زنانیه خود میرد و بین بیده (بیالی کا<br>پایگاههای اطلاعات<br>بریگاههای اطلاعات                                                                                                    | 9 ران شير مسا<br>مركزة ايراسان<br>رك باله                                                                                                    |
| هي<br>(دليل ۲۹) (۲۰۱۵)                                                                                                    | مای مربع پشینار<br>مای مربع پشینار<br>استاریاسار شان و این<br>زبانی باستار این این این این ا                                                                                                    | ایک کیے<br>مشاہدیا<br>ملقہ طریف پاریامہ بدلہ و پیشوانہ<br>ملقہ یہیہ زوشی                                                                                                    | ب کارتری به زنانته خود برود و روی پیونه (رسالی کا<br><b>پایگاهمای اطلامات</b><br>باریکه کاهنان علی زیران افزها<br>میران اظامات علی رویان افزها<br>میران اظامات علی رویان افزها                                                                                                    | 9 رای طرح میں<br>مراقع ایرانداک<br>ایک اللہ<br>ایران                                                                                          |
| هی<br>(ملی ۱۹۹۱) - ۱۹۹۵<br>(ملی ۱۹۹۱)                                                                                                    | ماده مرج پشمار<br>ماده ای سرج پی پشمار<br>ایمان اسمار شی و این<br>ایمان بیشر و این این این این این این این این این این                                                                                                    | ایک کنید<br>مطالع ما<br>ملک می زند: رایان باید بیداد و پیشواند<br>ملک می دو دو مانون بایدنی (مایت)<br>ملک می دو می مانون بایدنی (مایت)                                                                                                    | ب کاربرید و زنانیه خود برود و یور پوته (رسالی کا<br>پی <b>کامدی افتدات</b><br>پرای افتدات علی زیاری (گور)<br>مریزه افتدات علی پوشی و افرار ایر (<br>مالی ایر) سترید پرایی ایران م خول زنار                                                                                                    | 9 رای طرح مسا<br>مرطقه ایراندای<br>به ساله<br>انبر<br>انبر                                                                                    |
| فى<br>(دلى ٢٢) ١٩٩٩٩- (٢٠)<br>(على أربكت 21 (19                                                                                                    | مادی مرجع پشنیند<br>امدازی اساور شیر و اس<br>ایسازی استار و زوستاین از زستر کار<br>ایسازی ایشار و زوستاین از زستر کار<br>ایسازی ایشار و زوستاین از زستر کار<br>ایسازی ایشار و زیاره مادر از زیار                                                                                                    | الله کنیا<br>مطاوحا<br>ملک می تنه (الریاف بندلا و ریشتهاه<br>ملک مونیه (رایش)<br>ملک مونیه (رایش)<br>ملک مونیه (رایش)<br>ملک مونیه (رایش)<br>ملک مونیه (رایش)                                                                                                    | ب کاربری به زنانیه خود بروید و روز پرونه (ریالی ک<br>پ <b>ریگ های اطلاعات</b><br>پریگ افکاری علمی ایران (گیر)<br>میران افکاری علمی و برقوی ایران بر جوان (ما<br>منطق فراس و قابی ایرانی بر طول (ما<br>افتار می سوانی (با ایرانی                                                                         | و بار خید من<br>دروزه ایراسای<br>از مارد<br>از مرابع<br>ایس ایران<br>برای ایران<br>بر مارد<br>بر مارد                                         |
| في.<br>(دلش ۲۹) ۱۹۹۵۲۲۰ (۲۹)<br>(على آر بايت ۱۹۵۴                                                                                                    | مای مرج یکنت<br>امال ایسان شدن و اس<br>ایسان ایسان شدن و اس<br>ایسان مان ایسان ایسان ایسان ای<br>ایسان ایسان ایسان و ایسان ایسان ای ایسان ایسان ایسان ای ایسان ایسان ایسان ای | الله كلية<br>مطالعات<br>مقاله على تبن إذار بالله بسالة و يستنهاه<br>مقاله برنية ( بالريامة بسالة و يستنهاه<br>مقاله مرينة ( بالريامة) ( مامانة<br>مقاله معرفة الإرامي ( مامانة)<br>مقاله معرفة الإرامي ( مامانة)<br>مقاله معرفة الإرامي ( مامانة)                                                                                                    | ب کاربری به زنانیه مید بود و بین پیوند (سالی ک<br><b>پایگاهای اطلاعات</b><br>پایگاهای اطلاعات<br>میرو اطلاعات علی بریمنی و علوقه ایش ایم<br>مادیکاه طر افتوں و وارو ایک مر خوان ایم<br>مادیکاه بریمنی و برایی ایک بر خوان ایم<br>استعاد بریمنی و برایی ایک بر مادی مول ایک<br>ایک مرد محکوم ایک ایک ایم | و بار خید من<br>دریژه ایراندای<br>بر ساره<br>ایم ساره<br>بیش ایران<br>بیش ایران<br>میل داران                                                  |
| فى<br>(اللى ٥٩١)، ٩٩٩م، (الله<br>على ( بلت ٤٤ (<br>0940anducacia                                                                                                    | مادی مرجع پشتینار<br>امدان اسار شیروانی<br>اومان اسار شیروانی<br>اومان این این و زومنار (زیمار از)<br>اومانی<br>اومانی این این این این این این این این این                                                                                                    | الله كليه<br>محادثا<br>ملاحظ<br>ملك من الم (الرياف بعاله وريشتهاه<br>ملك مواد (الانتي رايانه)<br>ملك مواد (الانتي رايانه)<br>ملك مواد (الانتي رايانه)<br>ملك معرد الرار<br>ملك مواد (الانتي رايانه)<br>ملك مواد الرار<br>ملك مواد الانتي المائي<br>ملك مواد الرار<br>ملك مواد الانتي المائي<br>ملك مواد الرار<br>ملك مواد الرار<br>مواد الرار<br>ملك مواد الرار<br>مواد الرار<br>مواد المواد مواد مواد مواد مواد مواد مواد مواد | ب کاربری به زنانیه میدیود و بین پیونه (یمالی ک<br>پی <b>رگامیل افلامات</b><br>پریگامیل افلامات<br>پریگاه افلامات علی بیمنی و علی2ہ ایل (یما<br>میڈی افلام علی و عوامی ایل در مول اسا<br>میڈی پریک پیل میڈی پیل ایل ایل ایل<br>انڈسی و بیک ایل ایل ایل                                                   | و بان شید مساله می اساله<br>درواره ایراساله<br>ایر ساله<br>ایس ایران<br>ایس ایران<br>میش میرانه<br>میش درواره<br>میش در ایران<br>میش در ایران |

4. Click on the link to complete the registration.

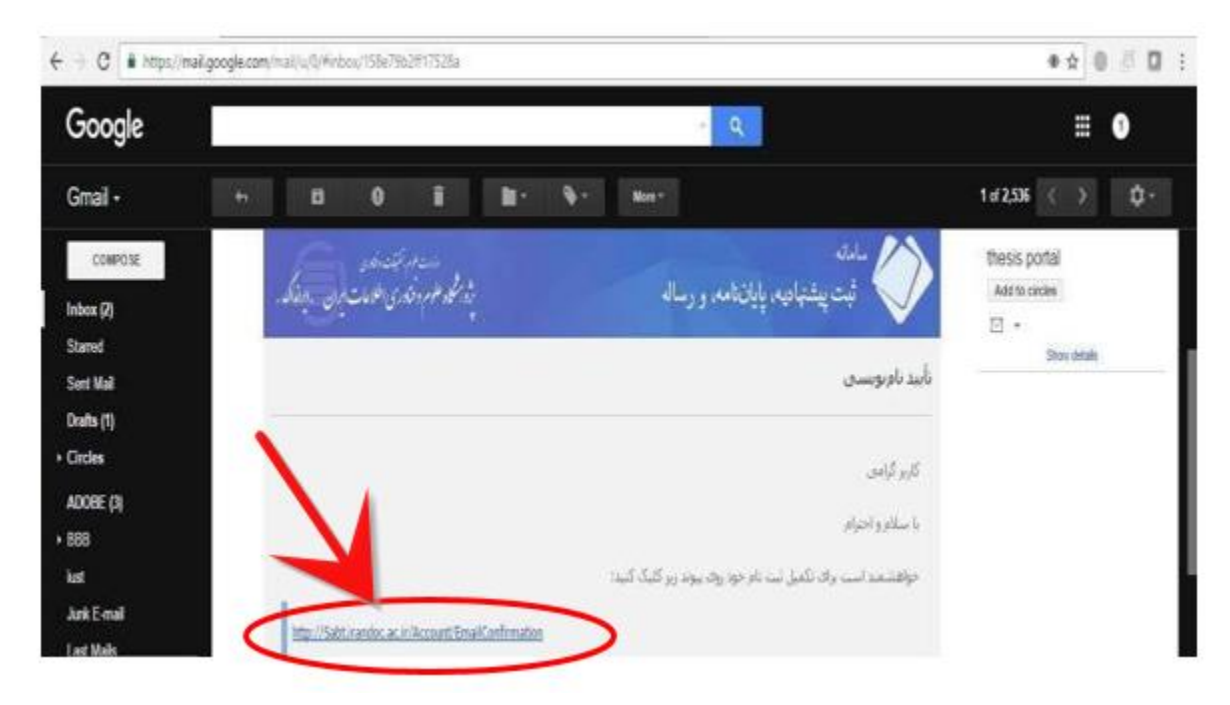

5. Now you can log in to the system by using the specified email address and password.

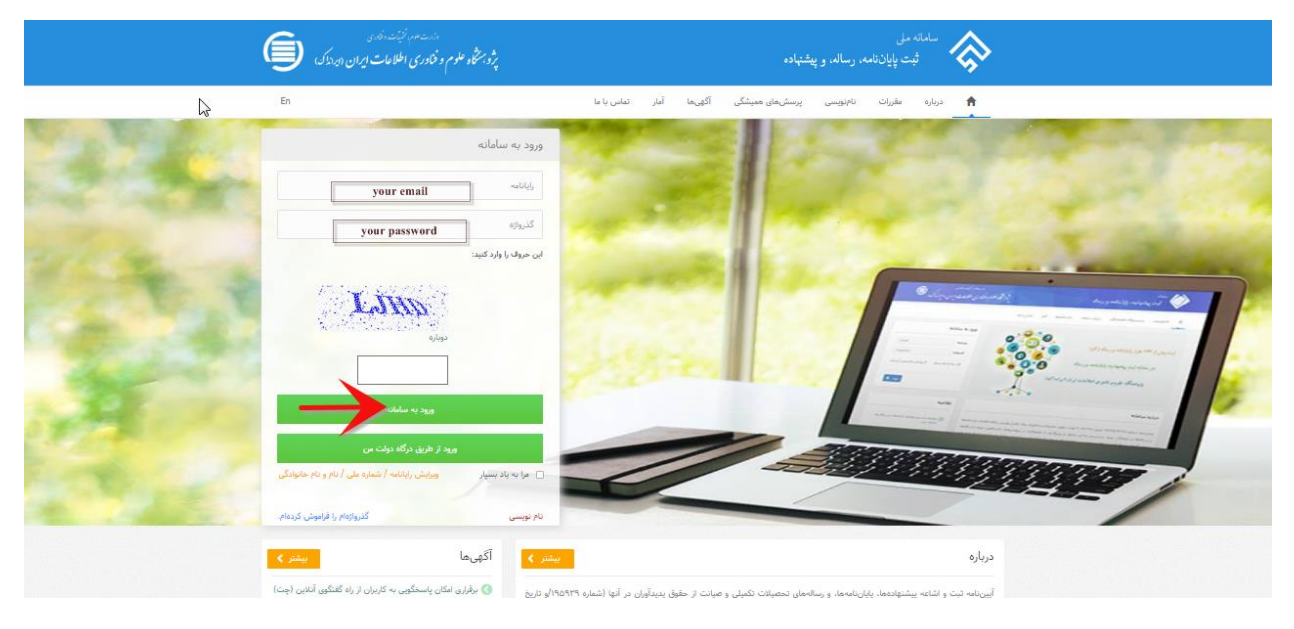

6. After you log in to the system and your profile, you should click on **the proposal** in the first step.

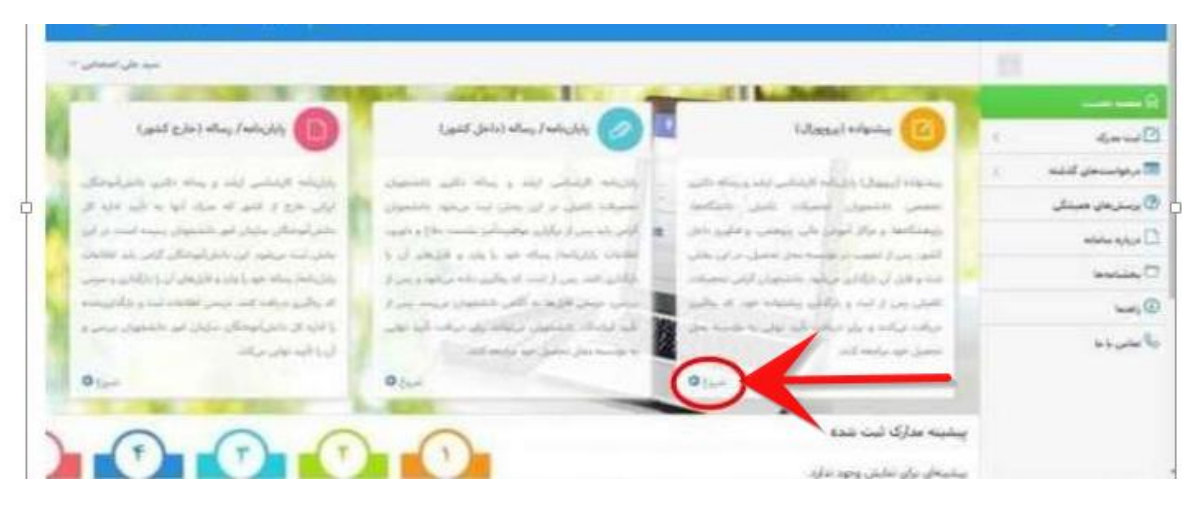

7. In this section, the student must enter **personal and academic information** carefully.

|     |      |                      |                       |                                 | Water and and a state     | 0                          |
|-----|------|----------------------|-----------------------|---------------------------------|---------------------------|----------------------------|
|     |      |                      |                       |                                 |                           | المحمرك                    |
| 0   |      |                      | 0                     |                                 | 0                         | المتواده (معهزات)          |
| 524 | 1000 | Alland Walter (2020) | معاطر وجنائه البعطية  | Allapat educate citalist        | افتبات شلمی و انتسیان     | شينامه) رساله (داخل الشور) |
|     |      |                      |                       |                                 | and the owner water where | ا برمواسيا ماني كنديد ا    |
|     |      | nome                 | -                     | ە سىدەل                         |                           | برسش های همینکی            |
|     |      | name                 |                       |                                 |                           | 4,6,0                      |
|     |      | family               |                       | ام دانودی. اعتمداهی             |                           | Security 1                 |
|     |      | email                | Ali.etesami@mail.s    | bu.ac.ir                        |                           |                            |
|     |      | ID                   | 1290                  | المساره ملى 338221              |                           | أستاس بالعا                |
|     |      | student ID n         | umber 945             | 678910 *                        | e estado                  |                            |
|     | ×    | grade                |                       | ، سینی + ار شد                  | <u>ginin</u>              |                            |
|     |      |                      |                       | بمسرقي ۲                        | سال بهرود به مقتلع        |                            |
|     |      |                      | وم. تحقيقات و فناور ي | . سارماني <sup>ه</sup> وزارت عل | et                        |                            |
|     |      | name of university   | شهيد يهشنى            | بتبعش * دانشگاه                 | د سنه امورتی/             |                            |
|     | 1000 |                      |                       | and a second second             |                           |                            |

8. Then you have to complete **the proposal information**.

| and the same       |                                                                                                    |                 |
|--------------------|----------------------------------------------------------------------------------------------------|-----------------|
|                    |                                                                                                    |                 |
|                    | COMPLETING OF THE PROPERTY OF THE PROPERTY OF  | 1               |
| 0                  | 0 0 0 0                                                                                                    | واستحاق كالرشيد |
|                    | الملكات تنسى واسمكى الطائب ينتيك ليبولك استان يسيك ليبولا الطرطن يسيك ليبولا المتان                                                                                                    | مرجان مستكى     |
|                    |                                                                                                    | 4               |
| the first language | · und "Operations in a                                                                                                    | te velo         |
|                    |                                                                                                    | -               |
| title in Farsi     | د در به را اللهمي ( ۲۰ - ۲۰ رامه ، الله محافظ به معه الاين بخراطه معه الاين وخراط معنه الاين مواطر العرار ما الله مر ال                                                                                                    | 6 V.            |
|                    | المولى يستوانه البونوازية باذان كبنول با الازالار براهى است.                                                                                                    |                 |
|                    | The effect of capital emphases or profitability of companies accepted on the elack exclusion \$1,                                                                                                    |                 |
| title in English   | humed on the type of externy                                                                                                    |                 |
|                    | and a state of a state of a state |                 |
|                    | آن موق پیمیانه می در مذاک درمه و معالی زیردی ایران ۲ مایش اند نور این منافق باید نور این منافق پیشونه ویتر را به<br>اکامی مایل زیران می محالی می حد و مربوطه می در ماین افتخاص و 1 میار این ایران می در ایران این ایران می درمان می<br>این.                                                                                                    |                 |
|                    | ALL THE CONTRACT OF A DESCRIPTION OF A DESCRIPTION OF A D |                 |

9. In this part, you have to enter the information of the thesis advisor and thesis reader.

|                                      |         | + 1P36                                       |                  | 11 -                                          | * * E(4+ 8)+,10                                                      |                |  |
|--------------------------------------|---------|----------------------------------------------|------------------|-----------------------------------------------|----------------------------------------------------------------------|----------------|--|
|                                      |         |                                              | doughd a         | alainte elminte                               | 9 ····· ··· ··· ··· ··· ···                                          | thesis advisor |  |
| last name                            | وارض    | دام مانوادکی <sup>ه</sup>                    | بنول             | * <sub>P</sub> U                              | first name                                                           |                |  |
|                                      |         | دام خانواد کې<br>(انگلیسې)                   |                  | دام<br>(انگلیسی)                              |                                                                      |                |  |
|                                      |         | بلنداره للغن همراه                           | nhts.zanei@yaboo | + autilets                                    |                                                                      |                |  |
|                                      |         |                                              |                  | the doubled                                   |                                                                      |                |  |
| O Transfer Internet                  |         |                                              |                  |                                               |                                                                      |                |  |
| البودي استاد راستا                   |         |                                              |                  |                                               |                                                                      |                |  |
| Simily dust graph                    |         |                                              |                  | استاد متناور ا                                | يار جنابر(آختياري)<br>ع                                              | thesis reader  |  |
| کیون استار نامت (میران)<br>Iast name | إستاخي  | يې مارولولي <sup>يې</sup>                    | يە<br>لىقىرىيە   | i hali a hali a                               | a (رورادهارور)<br>آروی از معالم (احمارور)<br>آروی از معالم (احمارور) | thesis reader  |  |
| Charle duri pagid                    | المفاخي | ىلم بەلىيادۇن ©<br>نامىقانولەكى<br>(الىكىسى) | Cuela<br>Mayapan | ا استاد مشاور<br>ا ام =<br>ا نام<br>التقليسي: | الر مسلم (الحماري)<br>Irst name                                      | thesis reader  |  |

10. By completing the information of the thesis advisor and the thesis reader, **the "proposal information"** has been completed, and the next step, the information of the proposal content must be submitted by the student in the system.

| 0                                                                                                    | 0                                                                                                    | 0                                                                                            | 0                                                     |                     | 0           |            | mant star   |
|----------------------------------------------------------------------------------------------------|----------------------------------------------------------------------------------------------------|----------------------------------------------------------------------------------------------|-------------------------------------------------------|---------------------|-------------|------------|-------------|
|                                                                                                    | Channel whereas advanta                                                                                                    | Allowed when your                                                                            | Changed Schemes with                                  | -                   |             |            | whereas are |
|                                                                                                    |                                                                                                    | the state of a second line of                                                                | Arrista Torra                                         |                     |             | -          | 100         |
| andre alle and a second                                                                                                    | and the second second sec                                                                                                    |                                                                                              | Anno picture<br>a coll a literation<br>a fut the form |                     | abstract    |            | 121         |
| Provide and the second second | د معد الدهير المكر المليس من المراجع المراجع المراجع المراجع المراجع المراجع المراجع المراجع المراجع المراجع ا<br>المراجع                                                                                                    | ارم و معمدان به معرف ماند.<br>ان معاد است ارت هیدن را هرام از است.                           | ner timer                                             |                     |             |            |             |
| and the second                                                                                                    | - Alternal schaft page alles researed p<br>particular allegation and an enter of                                                                                                    | و مودنی، محمول ۲۹۹۹ ایم و طرحه کی د<br>محمد و معالی محمد ۲۳۳۶ در است. محمد و                 |                                                       |                     | farsi refre | ences      |             |
| and a second and a second as                                                                                                    | بی است و شکند رومیلیوا، طراحت ۲<br>منابع محمد مستوس و حک                                                                                                    | ی ملی اصف میرود ملی و میرانداند.<br>۱۹۹۹ - ۲۰۰۹ - ۲۰۰۹ ماری می                               | - 297                                                 |                     |             |            |             |
| defense, it mentalises, its pre-                                                                                                    | and these first states in the second second                                                                                                    | After the capital invalues linear                                                            | ant (g) =                                             | فيست سابع تدريان    |             |            |             |
| Recorded Yards, 7 J., 6th M.,<br>Construct Mark States and States<br>Records and Solid States and States                                                                                                    | When, down in a starting with the starting of the starting of  | or west knowned and the period of the                                                        |                                                       |                     |             |            |             |
|                                                                                                    | the set of the set of  | محمد البرب فالاحتياء المبري والكربين                                                         |                                                       |                     |             |            |             |
|                                                                                                    | And the second second s | One and the set of the set of the                                                            | 2.2                                                   |                     |             |            |             |
|                                                                                                    |                                                                                                    |                                                                                              |                                                       |                     |             |            |             |
|                                                                                                    |                                                                                                    |                                                                                              |                                                       |                     |             |            |             |
|                                                                                                    |                                                                                                    |                                                                                              |                                                       |                     |             |            |             |
|                                                                                                    |                                                                                                    |                                                                                              |                                                       |                     |             |            |             |
|                                                                                                    |                                                                                                    |                                                                                              |                                                       |                     |             |            |             |
|                                                                                                    |                                                                                                    |                                                                                              |                                                       |                     |             |            |             |
|                                                                                                    |                                                                                                    |                                                                                              |                                                       |                     |             |            |             |
|                                                                                                    |                                                                                                    |                                                                                              | \$                                                    |                     |             |            |             |
|                                                                                                    |                                                                                                    |                                                                                              | 5                                                     |                     |             |            |             |
|                                                                                                    |                                                                                                    |                                                                                              | \$                                                    |                     |             |            |             |
|                                                                                                    |                                                                                                    |                                                                                              | 5                                                     |                     |             |            |             |
|                                                                                                    |                                                                                                    |                                                                                              | 5                                                     |                     |             |            |             |
|                                                                                                    |                                                                                                    | 2                                                                                            | 5                                                     |                     |             |            |             |
|                                                                                                    |                                                                                                    | 2                                                                                            | \$                                                    |                     |             |            |             |
|                                                                                                    |                                                                                                    |                                                                                              | 5                                                     |                     |             |            |             |
|                                                                                                    | ر ایران داک                                                                                                    | ،<br>شتهاده (پروپوزال) د                                                                     | ە                                                     | سویری و ما          | ر اهتمای تم |            |             |
| <br>2000                                                                                                    | ر ایران داک                                                                                                    | م<br>شنهاده (پروپوژال) در<br>ه لموسستین Athen the Capter b                                   | د<br>مندی ثبت پیر                                     | <b>بویری و ما</b>   | راهنمای تم  |            |             |
| <br>Alar,                                                                                                    | ر ایران داک<br>می ایران داک<br>ایران داک می ایران داک                                                                                                    | شتهاده (پروپوژال) در<br>ستهاده (پروپوژال) در<br>ما کوستیسی مالید (پروپوژال) در<br>ما کوستیسی | ک<br>منٹی ٹیت پی<br>در المح ( المحمد را               | سویری و ما<br>سره ا | راهنمای تم  | english ro | efrences    |

Click on the next step

11. Then the proposal text files should be uploaded to the site in both WORD and PDF formats.

| 🖳 shawaran ta share ta ta                                                                                                    |                                                                                                    |                  |
|----------------------------------------------------------------------------------------------------|----------------------------------------------------------------------------------------------------|------------------|
|                                                                                                    |                                                                                                    | 1.88             |
|                                                                                                    | N                                                                                                    | and de l         |
|                                                                                                    |                                                                                                    | است              |
|                                                                                                    |                                                                                                    | درميامندهان كلشه |
|                                                                                                    |                                                                                                    | Jour physical C  |
|                                                                                                    |                                                                                                    | antes 7          |
|                                                                                                    | The second second second second second second second second second                                                                                                    |                  |
|                                                                                                    |                                                                                                    | العميردة         |
| a biosist and a second as                                                                                                    | pdf * when the set                                                                                                    |                  |
|                                                                                                    |                                                                                                    |                  |
| And a constant of the second second s | word * management (in                                                                                                    |                  |
|                                                                                                    |                                                                                                    |                  |
| the next step                                                                                                    |                                                                                                    |                  |
| ی دران رست بعادی وجود مید هستین بی است دهی قان توانه مدد به                                                                                                    | د المراجع في المراجع عن المراجع المراجع المراجع المراجع المراجع المراجع المراجع المراجع المراجع المراجع المراجع                                                                                                    | 12 m 14          |
| ور شرکت رسته معاملین وجود مدن المحصول می است. حاص قان از که مدن م<br>است. مایی قان رکت مدن با دارایی کا و موادوی ایرکت رابطه معنی و معاداری                                                                                                    | (a) (a) (b) (b) (b) (b) (b) (b) (b) (b) (b) (b                                                                                                    |                  |
|                                                                                                    |                                                                                                    |                  |
| ین سامان موانه و موانون سنانی به همینا او بارد و سامار بویه میران را<br>این مین سبب اگر سای به ایانی به و سوالیو استان در میشان در میشان و                                                                                                    | ونور در این این این رابطه از این اینی در این میبید است. رابطی<br>میرون در محارم قوالی ایمی در این در این دیلی رابطه میه                                                                                                    |                  |
| ین ساخل میران و صوابقی سیکی به عملی اور این می خاند و ماهی میران و معادل میه میران و<br>اشیا می سمی اگر سایر جا به دارایی ها و سوانیو امران در معادن اصوابی و<br>ماه علیه رابطه معادلی می سبب اگر عامی ها به دارایی ها و سوابقی طرانه                                                                                                    | وجود دارد که آنی زمانه از حق آنشی در حد معید است. زمانتی<br>میروان در محکو آندازش اخیان این این در آنا در این در شور واقع میک<br>میمان دارد بیشانی و میان این این در میان این این معان این<br>وجود دارد و زمان دین سالگر میزداد و دورانین در میازی در مانچ معکا                                                                                                    |                  |
| ین ماندگر میرواند و میشود میشی به مند از در باد و مانیز بیما میرواند را<br>این می است. این می این این این با در میشود این این این میشود این این میشود.<br>این هایه ریامه معاولین می است کی علی ما به دارایی ها و میدایی میروانی میراند.<br>میروانی این میروانید رای                                                                                                    | ویو دی که این کمه و عن کنی در منطقه است راهایی<br>استان در منابع کو این این میش که این در منطق واهد میاه<br>این مایی و مایی می میان در میان در میان و معان این<br>این مایی و مایی میان در میان در میان در میان در میان در میان در میان در میان در میان در میان در میان در میان در                                                                                                    |                  |
| ین ماندگر مورک و موادیم میشود میشی به مند از در از در مانیز بیمانیز میکرد از<br>از مربع می میشین کرد. می این این با در مانیز می میشین می این این میشود میشین<br>این میشین می میشین می است کار میشین با به دارایی با در موادیو میآیی<br>این میشین کار می میشین می این میشین می ما به دارایی با در موادیو می میگرد.<br>این میشین کار می میشین می می می ما به دارایی با در موادیو می می می می                                                                                                    | المحمول التاني ويكن العالم المحمول المحمول ال                   |                  |
| ین مادیکر میروان دو میشود میشی به مند این مادی بر این میشود میشود با<br>این میرو است از میرو این میرو این با میشود این این میشود میشود این<br>این میرو این میشود این این میرو این میرو این میرو این میرو این میرو این میشود<br>این میرو این میرو این میرو این میرو این میرو این میرو این میرو این میرو این میرو این میرو این میرو این میرو این<br>این میرو این میرو این میرو این میرو این میرو این میرو این میرو این میرو این میرو این میرو این میرو این میرو این<br>این میرو این میرو این میرو این میرو این میرو این میرو این میرو این میرو این میرو این میرو این میرو این میرو این                                                                                                    | بوی در با که این اینکه از مرز آنهایی در معلم است. ریایتی<br>میریان در معال کو این این می ای این در می واند مدا<br>میریان در معالی معالی می سال در معالی در معالی در معالی در معالی<br>معالی اینکه این سال در معالی معالی در معالی در معالی در معالی در معالی<br>معالی اینکه اینکه اینکه در معالی معالی در معالی در معالی در معالی<br>النههای مکلیسی<br>معالی اینکه معالی معالی در معالی در معالی در معالی در معالی در معالی در معالی                                                                                                    |                  |
| ین مناطق میرواند و میشوندی میشی به منت شود با و میتواند و مانور به میرواند و<br>این میرو است از این می این این با این با این میتواند و میتواند و<br>این میرو این میرو این این این میرو این این این این این این این این این این                                                                                                    | مود مرد که این این که در مرد برای مرد این مرد مرد معمد است ریهای<br>این مرد این مرد این مرد این مرد این مرد این مرد این مرد این مرد این مرد این مرد این مرد این مرد این مرد این مرد<br>این مرد این مرد این مرد این مرد این مرد این مرد این مرد این مرد این مرد این<br>این مرد این مرد این مرد این مرد این مرد این مرد این مرد این مرد این مرد این<br>این مرد این مرد این مرد این مرد این مرد این مرد این مرد این مرد این مرد این مرد این مرد این مرد این مرد این مرد<br>این مرد این مرد ا<br>مرد این مرد این مرد این مرد این مرد این مرد این مرد این مرد این مرد این مرد این مرد این مرد این مرد این مرد این مرد این مرد این مرد این مرد این مرد این مرد این مرد این مرد این مرد این مرد این مرد این مرد این مرد این مرد این مرد این مر |                  |
| ال مناطق می می می دود و می می می می می می می می می می می می می                                                                                                    | مود بری کار این که در مرکز مرد این مرد مرد برید مرد مرد مرد این مرد این مرد مرد مرد مرد مرد مرد مرد مرد مرد مرد                                                                                                    |                  |
| ی ماند بر سال دید به می دود امی میش د به مان در این میشود و بر به می میشود و این می میگرد.<br>به می می می می می می می می می می می می می                                                                                                    | به بری باد از این با با این باید در این بری می مید در معمد است ریمین<br>این باز در مین و باین مید<br>این باز در مین و بین مید<br>این باز در مین و بین مید<br>این باز در مین و بین مید<br>این باز در مین و بین مید<br>این باز در مین و بین مید<br>این باز در مین و بین مید<br>این باز در مین و بین مید<br>این باز در مین و بین مید<br>این باز در مین و بین مید<br>این باز در مین و بین مید<br>این باز در مین و بین مید<br>این باز در مین و بین مید<br>این باز در مین و بین مید<br>این باز در مید این مید<br>این و باز در مید این مید                                                                                                    |                  |
| 1 Albert Hate, Johnson Lin, Karlin Harris, Karlin Karlin, Karlin Karlin Karlin, Karlin Karlin, Karlin Karlin Karlin, Karlin Karlin, Karlin Karlin, Karlin Karlin, Karlin    | مون مرد المراد مرد المرد المرد المرد المرد المرد مرد مرد مرد المرد الم                                                                                                    |                  |

12. At this stage, the tracking code will be sent to you as a sign of the completion of the submitting processes.

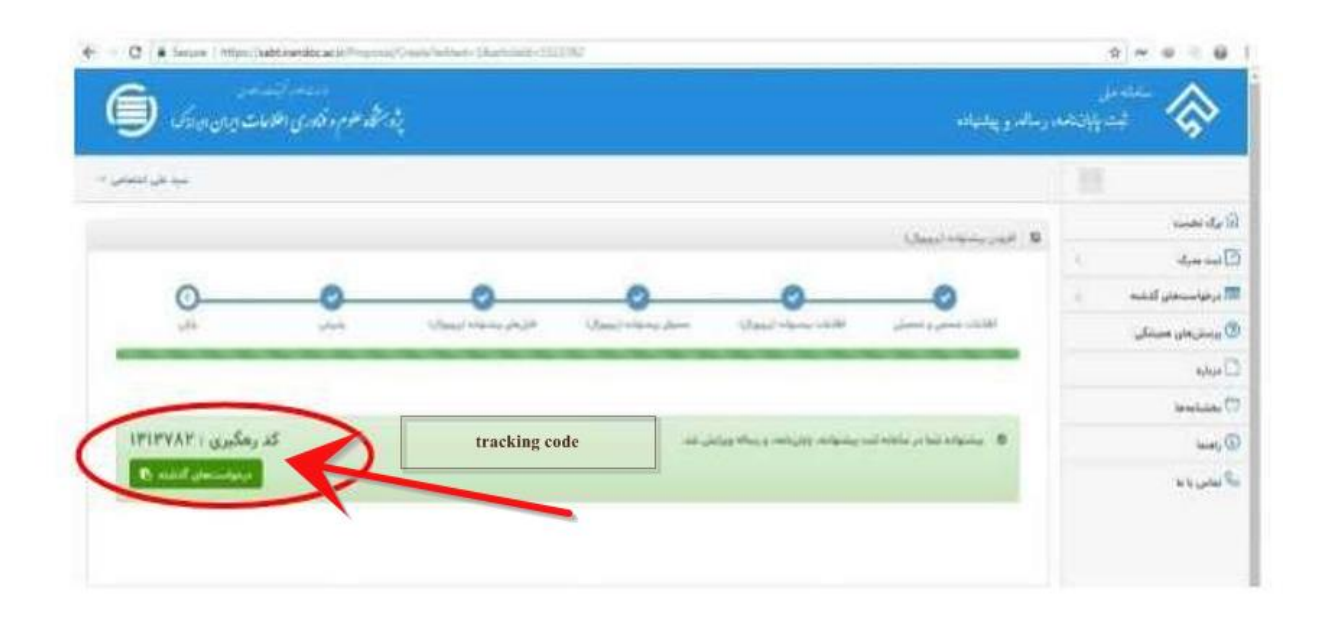

**Remarks and Considerations** 

After receiving the tracking code of the system, the PDF and Word files received from the students are given to the experts of IranDoc for review; then, 72 hours later of the approval of the university by the IranDoc system, a confirmation email would be sent to the student's email address which has been registered in personal profile in the system. Kindly students should upload the proposal acceptance certificate in the Golestan system in the relevant section.

Dear students, please note that any changes in your proposal registration system will be notified by the IranDoc system in the form of an SMS to the mobile number you have entered in the system or through the email you have registered in the system.

Therefore, dear student, please fill in your personal information completely and accurately.

The link to answer the frequently asked questions of students in connection with the registration of proposals and theses in the IranDoc system is as follows:

#### https://sabt.irandoc.ac.ir/Home/Faq

Producer: Central Library and Document Center of Shahid Beheshti University